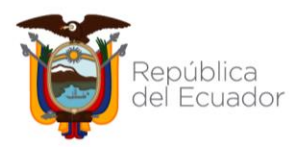

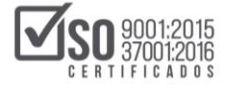

## DIRECCIÓN NACIONAL DE CAPACITACIÓN Y CERTIFICACIÓN

## MANUAL DE USUARIO

## INSCRIPCIÓN Y MATRICULACIÓN DE PARTICIPANTES CURSOS Y SEMINARIOS DE AUTO CAPACITACIÓN

## DIRIGIDO A ENTIDADES CONTRATANTES PROVEEDORES DEL ESTADO CIUDADANÍA EN GENERAL

## **ENERO 2022**

Dirección: Av. de los Shyris 38-28 y El Telégrafo Código Postal: 170506 / Quito - Ecuador Teléfono: 593-2 244 0050 - www.sercop.gob.ec

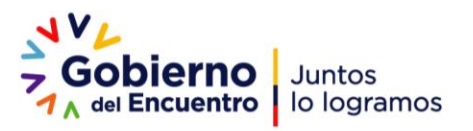

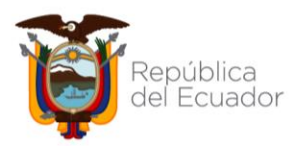

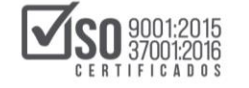

## INDICE

| 1. | PRESENTACIÓN            | 3    |
|----|-------------------------|------|
| 2. | INGRESO AL SISTEMA      | 3    |
| 3. | REGISTRO DE USUARIOS    | 6    |
| 4. | EDICIONES DE USUARIO    | . 11 |
| 6. | INFORMACIÓN DE CONTACTO | . 19 |

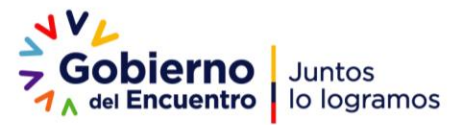

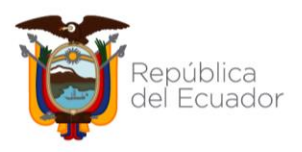

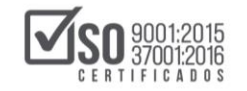

## 1. Presentación

El presente manual tiene como objetivo dar a conocer a las entidades contratantes, proveedores del estado y ciudadanía en general, los pasos que deben realizar para registrarse en la plataforma de auto capacitación y matricularse en los seminarios y cursos disponibles.

# REGISTRO DE PARTICIPANTES CURSOS Y SEMINARIOS DE AUTO CAPACITACIÓN

## 2. Ingreso al Sistema

1. Ingresar a <a href="https://portal.compraspublicas.gob.ec/sercop/">https://portal.compraspublicas.gob.ec/sercop/</a>

| AVL<br>7 Gobie<br>7 A HERO  | inter de la copartos |              |                            |                                    |                                      |          | Servicio Nacional de Contratación Pública | 14 |
|-----------------------------|----------------------|--------------|----------------------------|------------------------------------|--------------------------------------|----------|-------------------------------------------|----|
|                             | D                    |              |                            |                                    |                                      |          |                                           | ٩  |
| *                           | Capacitación         | Lana Abartas | Berneticianto Prevel Calco | uladora de Presupor<br>Referencial | Q<br>sto: Conductorius la Corrupci   | -        | ICREAMOS<br>OPORTUNIDADES!                |    |
| Nobcles                     | 1                    | Enlaces      | apidos                     | 2 Portal d                         | portantes<br>e Correctes Correctives | - 23     | Generation                                |    |
|                             |                      | Public       | del Essantie               | Benefic                            | heres Timal                          |          | u Gobierno Isforma                        |    |
| 4.2                         | CAL-                 | сна          | (Consulta En Linea)        | Banque                             | de de consultories                   | 10<br>10 |                                           |    |
| Local Division in which the |                      | (Pag         | intes frequentes           | Noticiae                           | Ð                                    | 12       |                                           |    |
| Luberte<br>la Carter        | elactor Tublica      | Calc         | ladora de Presupuente      | . Contact                          |                                      | - V.     |                                           |    |
|                             | 8                    |              |                            |                                    |                                      |          |                                           |    |

Imagen 1.0

2. Ir a menú y buscar "Programas y servicios"

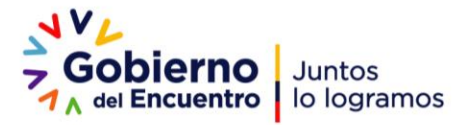

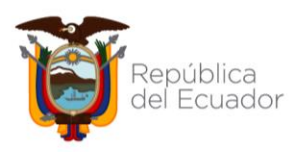

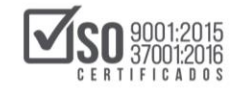

| Servicio hacional de<br>Contratación Pública<br>Q Barcor reput |   | Gobierne<br>7 Gobierne<br>7 an Encante | kirkos<br>kirkogramus |                   |                      |                                             | D a      | Servicio Nacional de Contratación Pública | 94.00 |
|----------------------------------------------------------------|---|----------------------------------------|-----------------------|-------------------|----------------------|---------------------------------------------|----------|-------------------------------------------|-------|
| Inicio                                                         |   | EMENO                                  |                       |                   |                      |                                             |          |                                           | ٩     |
| La Institución                                                 |   | Servicios                              |                       |                   |                      |                                             |          | Ertécola                                  |       |
| Transparancia                                                  | Ť |                                        | 0                     | al                | 3                    | <b>22</b>                                   |          | ICREAMOS                                  |       |
| Programas/Servicius                                            |   | Cape                                   | citiación             | Datas Abiertus    | Berreficiarito Final | Calculationa de Presupoetita<br>Esferencial | 1        | OPORTUNIDADES!                            |       |
| Noticias                                                       |   |                                        |                       |                   |                      |                                             |          | Reserve Surgery electronic college        |       |
| Biblioteca                                                     |   | Noticias                               |                       | Enlaces repides   |                      | Ternas importantes                          |          |                                           |       |
|                                                                |   | and the second second                  |                       | SOCE-Sutema       | Official de          | Portal da Congras Corporativa               | e. 7     | Tu Gobierno informa                       |       |
| Enlaces 2                                                      |   | 1. 1. 1.4                              | SMA CO                | Contraraction Pol | MC4 IN               | Barrefissaria Panal                         |          |                                           |       |
| Enlaces Gubernamentales                                        |   | A. 10 4                                | 1                     | D9AT (Cannak      | e Err Livea)         | Biosponda de consultanias                   | 18       |                                           |       |
| ¥ f à ⊡                                                        |   | Constraints of                         |                       | Pregardas her     | uerten.              | Nation                                      | 18       |                                           |       |
|                                                                |   |                                        |                       | Calculation de    | Francisco -          | Constantion                                 | 18       |                                           |       |
|                                                                |   |                                        | an an the test        |                   | Rental Volumiter     | Participan                                  | . Bistor |                                           |       |

Imagen 2.0

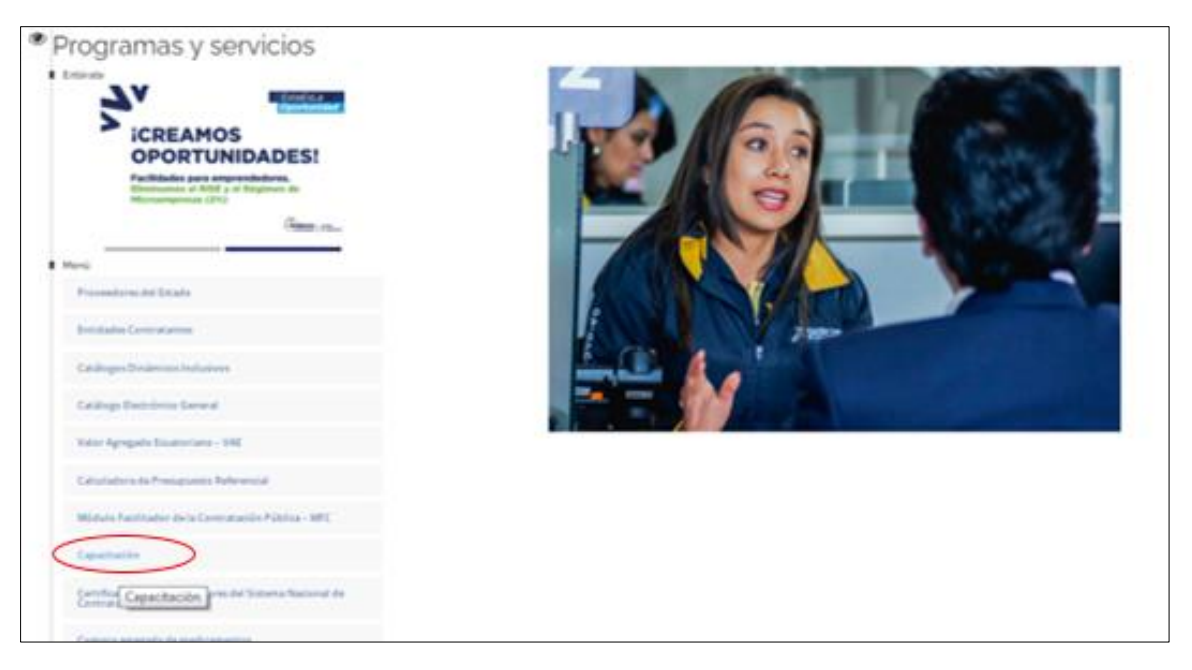

3. Desplazarse hasta la opción "Capacitación"

Imagen 3.0

4. Dar Clic en "Cursos Virtuales de auto capacitación" y seleccionar "Cronograma e inscripciones".

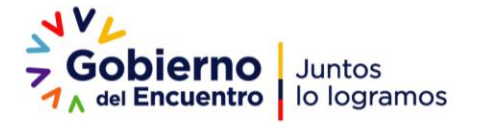

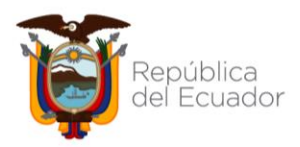

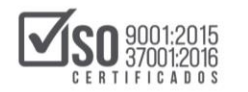

| Cursos presenciales            |                                                                                   |                                                                                                    |                                                                                                    |
|--------------------------------|-----------------------------------------------------------------------------------|----------------------------------------------------------------------------------------------------|----------------------------------------------------------------------------------------------------|
| Manuales                       | Para la inscrip<br>pueden realiza                                                 | ción todos los participantes se registrarán de forma individual y solo<br>ar en el mes en el que se va a cursar el seminario. Los participantes po                                                                                                    | o en las fechas establecidas en el cronograma. Las inscripciones se<br>odrán registrarse en cualquiera de los siguientes enlaces: |
| Contacto                       | INSTRUCTIVO<br>• Instruct<br>• Instruct                                           | S<br>ivo para acceso al Seminario Fundamentos<br>tivo para inscripción y matriculación                                                                                                    |                                                                                                    |
|                                | INSCRIPCIÓN<br>Para realizar s<br>https://capaci<br>NOTA: Los par<br>podrán MATRI | u Inscripción de clic en el siguiente enlacei<br>tate4.compraspublicas.gob.ec/virtual04/course/index.php?categor<br>ticipantes que se inscribieron en la anterior jornada de capacitaciói<br>CULARSE en las siguientes jornadas de capacitación sin necesidad de | yid=17<br>n y no realizaron el Seminario de Fundamentos o no concluyeron,<br>inscribirse.                                         |
| Contacto Ciudadano             |                                                                                   | Portal Trámites Ciudadanos                                                                                                    | Sistema Nacional de Información (SNI)                                                                                             |
| Gobierno de la República del E | cuador                                                                            |                                                                                                    | Av. Los Shyris 38-28 y el Telégrafo<br>Quito - Ecuador<br>593-2 2440050<br>Teléfon: 1700-1737267                                  |

Imagen 4.0

5. En la siguiente plataforma podrá ingresar y verificar los cupos disponibles

https://capacitate4.compraspublicas.gob.ec/virtual04

Cabe señalar que en la página principal del SERCOP <u>www.sercop.gob.ec</u> existe un acceso que permite ingresar directamente al micro sitio de capacitación.

|   | Sobierno<br>Gobierno<br>Matericuentro<br>Io logramos          |                                                              |          |                                |   | Servicio Nacional de Contratación Pública | Ƴ<br>f<br>₩ |
|---|---------------------------------------------------------------|--------------------------------------------------------------|----------|--------------------------------|---|-------------------------------------------|-------------|
|   | ≡ MENÚ                                                        |                                                              |          |                                |   |                                           | Q           |
| * | Servicios                                                     | Contrataciones Abiertas<br>Ecuador - OCDS                    | Atención | al Usuario Beneficiario Final  | > | Entérate                                  |             |
|   | Noticias                                                      | Enlaces rapidos                                              |          | Temas Importantes              |   |                                           |             |
|   |                                                               | SOCE- Sistema Oficial de<br>Contratación Pública del Ecuador | î        | Portal de Compras Corporativas | > | Tu Gobierno informa                       |             |
|   |                                                               |                                                              |          | Giro Específico de Negocio     | > |                                           |             |
|   |                                                               | CHAT (Consulta En Línea)                                     |          | Búsqueda de consultorías       | > |                                           |             |
|   | SERCOP presenta plataforma<br>Contrataciones Abiertas Ecuador | Preguntas frecuentes                                         |          | Noticias                       | > |                                           |             |

Imagen 5.0

Al ingresar directamente al Micrositio de Capacitación, Usted podrá visualizar lo indicado en el paso no.4.

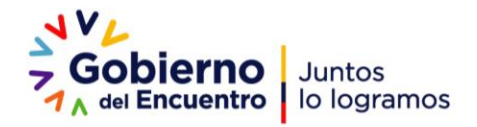

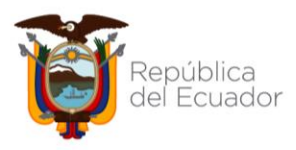

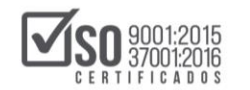

## 3. Registro de Usuarios

Para registrarse como usuario es importante que realice los siguientes pasos, sin embargo, si ya cuenta con un usuario y contraseña de acceso por favor dirigirse al paso No.6 del presente numeral:

 El sistema le solicitará el nombre de usuario y contraseña, en caso que no disponga de una cuenta debe proceder a Registrarse como usuario (se recomienda que previamente verifique ingresando a la plataforma con su número de cédula en usuario y contraseña), lea detenidamente las instrucciones señaladas y de clic en "Crear nueva cuenta".

| Gobierno<br>Juntos<br>Io logramos                                                                                                    |
|----------------------------------------------------------------------------------------------------|
| Registrarse como usuario                                                                                                    |
| El Servicio Nacional de Contratación Pública le da la bienvenida al Seminario Fundamentos de<br>Contratación Pública                                                                                                    |
| Para participar en el Seminario debe estar registrado en la plataforma, si todavía no dispone de<br>una cuenta, realice los siguientes pasos:                                                                                                    |
| 1 Haga clic en el botón 'Crear nueva cuenta' e ingrese la información solicitada en el formulario,<br>a Registrada la información, de clic en el botón 'Crear cuenta'<br>3 El sistema enviará un correo para verificar que su dirección sea correcta (NOTA: Es<br>insortanto no reciso la banelaria de acreanse an de acesaria en de acordo la solfación para<br>insortanto no reciso la banelaria de acreanse and acesaria en de acordo la solfación para<br>insortanto no reciso la banelaria de acreanse and acesaria en de acordo la solfación para<br>insortanto no reciso la banelaria de acreanse and acordo la solfación para<br>insortanto no reciso la banelaria de acreanse and acordo la solfación para<br>insortanto no reciso la banelaria de acreanse and acordo la solfación para<br>insortanto no reciso la banelaria de acreanse and acordo la solfación para<br>insortanto no reciso la banelaria de acordo es acordo de acordo de acord |
| miniporta nel spatial de manere automática en un tiempo máximo de 30 minitos. 4. Los el correo y confirmo la cuenta para que su registro sea aceptado, de esta manera usted podrá acceder la la platitationa.                                                                                                    |
| 5 Seleccione el Seminario y el horario en el cual desea participar y de clic en el botón<br>"inscribirme en el Seminario", si ya no existen cupos. La recomendamos venticar<br>disponibilidar en otro horario.                                                                                                    |
| 6 A partir de ese momento Usted solamente necesitará del usuario y contraseña para ingresar<br>al Seminario, recuerde que el horario es restringido por lo que solamente podrá realizar las                                                                                                    |
| actividades en el horario asignado.<br>Para más información clic aquí para visualizar el instructivo de registro.                                                                                                    |
|                                                                                                    |

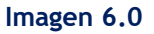

 Ingrese la información solicitada en el Formulario de Registro, es importante que registre lo solicitado de forma clara y sin errores. Presionar el botón "Crear nueva cuenta". La contraseña debe ser de fácil recordatorio, se recomienda el número de cédula.

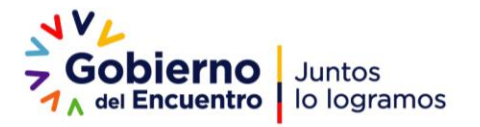

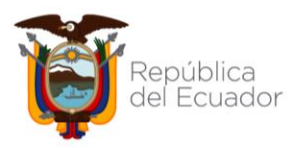

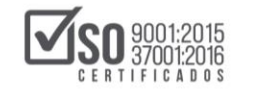

| Nueva cuenta                             |                                                                                                    |             |
|------------------------------------------|----------------------------------------------------------------------------------------------------|-------------|
| * Crear up puevo us                      | viario v contraseña para acceder al sistema                                                                                                    | Colapsar tr |
| · Clear arridere da                      | uano y contrasena para acceuer a sistema                                                                                                    |             |
| No. de cédula de identidad               |                                                                                                    |             |
| Contraseña •                             |                                                                                                    |             |
|                                          |                                                                                                    |             |
| ▼ Por favor, escriba a                   | algunos datos sobre usted                                                                                                    |             |
| Dirección de correo .                    |                                                                                                    |             |
| Correo (de nuevo) ·                      |                                                                                                    |             |
|                                          |                                                                                                    |             |
| Nombre •                                 |                                                                                                    |             |
| Apellido(s) •                            |                                                                                                    |             |
| Ciudad                                   |                                                                                                    |             |
| País                                     | Seleccione su país                                                                                                    |             |
|                                          |                                                                                                    |             |
| <ul> <li>Información adicio</li> </ul>   | snal                                                                                                    |             |
| Nombre Entidad                           |                                                                                                    |             |
| Contratante / Institución /<br>Empresa • |                                                                                                    |             |
| RUC de la Entidad o                      |                                                                                                    |             |
| Empresa •                                |                                                                                                    |             |
| Provincia •                              | Elegir. 🗸                                                                                                    |             |
|                                          | Reads to the second second sec |             |

Imagen 7.0

3. El sistema le indicará que se ha remitido un correo electrónico con las instrucciones para concluir el proceso. De clic en **"Continuar"** 

| Contratación Pú                                  | blica 1 del Encuentro lo logramos                                   | No. de cédula de i<br>¿Olvidó su nombre de usuario o contraseñ |
|--------------------------------------------------|---------------------------------------------------------------------|----------------------------------------------------------------|
| SERCOP Español - Internacional (                 | s) +                                                                | Buscar cursos Q                                                |
| Hemos enviado un correo electrónico a <b>m</b> a | icela.padillah@gmail.com                                            |                                                                |
| En él encontrará instrucciones sencillas pa      | a concluir el proceso.                                              |                                                                |
| Si tuviera alguna dificultad, contacte con el    | Administrador del Sistema, capacitacion usuarios (ij sercop gob ec. | )                                                              |
|                                                  |                                                                     |                                                                |

Imagen 8.0

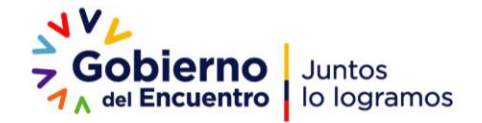

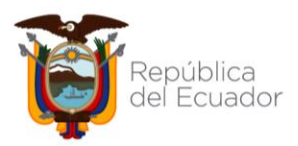

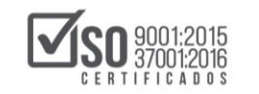

4. Diríjase al buzón de su correo electrónico, ahí encontrará las instrucciones para finalizar el proceso.

| ? | Servicio Nacional de Contratación Pública (vía SERCOP) <noreply@capacitate4.compraspublicas.gob.ec><br/>para mí →</noreply@capacitate4.compraspublicas.gob.ec> | 17:06 (hace 0 minutos)       | ☆        | *      | : |
|---|----------------------------------------------------------------------------------------------------|------------------------------|----------|--------|---|
|   | Hola, Edith Padilla.                                                                                                    |                              |          |        |   |
|   | Se ha solicitado la apertura de una cuenta en<br>'SERCOP' utilizando su dirección de correo.                                                                   |                              |          |        |   |
|   | Para confirmar su nueva cuenta, por favor vaya a esta dirección web:                                                                                           |                              |          |        |   |
|   | https://capacitate4.compraspublicas.gob.ec/virtual04/login/confirm.php?data=Ofze8ImwKey4gXR/0401311378                                                         |                              |          |        | ļ |
| - | En la mayoría de programas de correo electrónico, debería aparecer un enlace azul donde poder hacer click. Si no fu<br>direcciones de su navegador.            | nciona, córtelo y péguelo en | la venta | ana de |   |
|   | Si necesita ayuda, contacte por favor con el administrador<br>del sitio,                                                                                       |                              |          |        |   |
|   | Servicio Nacional de Contratación Pública<br><u>capacitacion usuarios@sercop.gob.ec</u>                                                                        |                              |          |        |   |
|   |                                                                                                    |                              |          |        |   |

Imagen 9.0

5. Una vez confirmada la cuenta el sistema le indicará que el registro ha sido confirmado, tal como se visualiza en la siguiente imagen; de clic en **Continuar**.

| SERCOP Español - Internacional (es) - |                        | Buscar cursos | ٩ |
|---------------------------------------|------------------------|---------------|---|
| Área personal. > Registro confirmado  |                        |               |   |
|                                       |                        |               |   |
|                                       | Gracias, Edith Padilla |               |   |
|                                       | Desistes confirmado    |               |   |
|                                       | Hegisto contintado     |               |   |
|                                       | Continuar              |               |   |

Imagen 10.0

En caso de no recibir el correo de confirmación su cuenta se habilitará en un lapso máximo de 24 horas, posterior a este tiempo podrá ingresar con el usuario y contraseña indicada en el momento del registro.

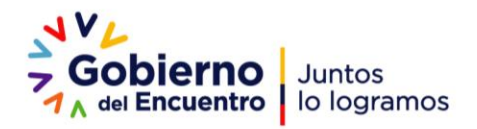

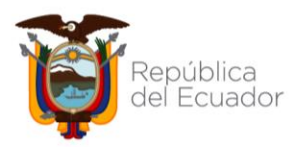

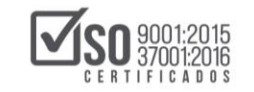

6. Ingresar a la plataforma y dirigirse a la categoría de capacitación

| Servicio Nacional de<br>Contratación Pública                                                                  | No. de cédula de l Qe Contraseña     Contraseña     Colvidó su nombre de usuario o contraseña |
|----------------------------------------------------------------------------------------------------|-----------------------------------------------------------------------------------------------|
| SERCOP Español - Internacional (es) -                                                                         | Buscar cursos Q                                                                               |
| Categorías         Servicio Nacional de Contratación Pública           V         Certificación y Capacitación | <b>Gobierno</b><br>7 del Encuentro Juntos <sup>® Expandir todo<br/>lo logramos</sup>          |
| Capacitación 2021 Capacitación 2022 Certificación                                                             |                                                                                               |
|                                                                                                    |                                                                                               |

Imagen 11.0

7. Una vez seleccionada la categoría podrá visualizar la información correspondiente al mes. Seleccione Fundamentos de Contratación Pública; de clic en el botón "Ingresar"

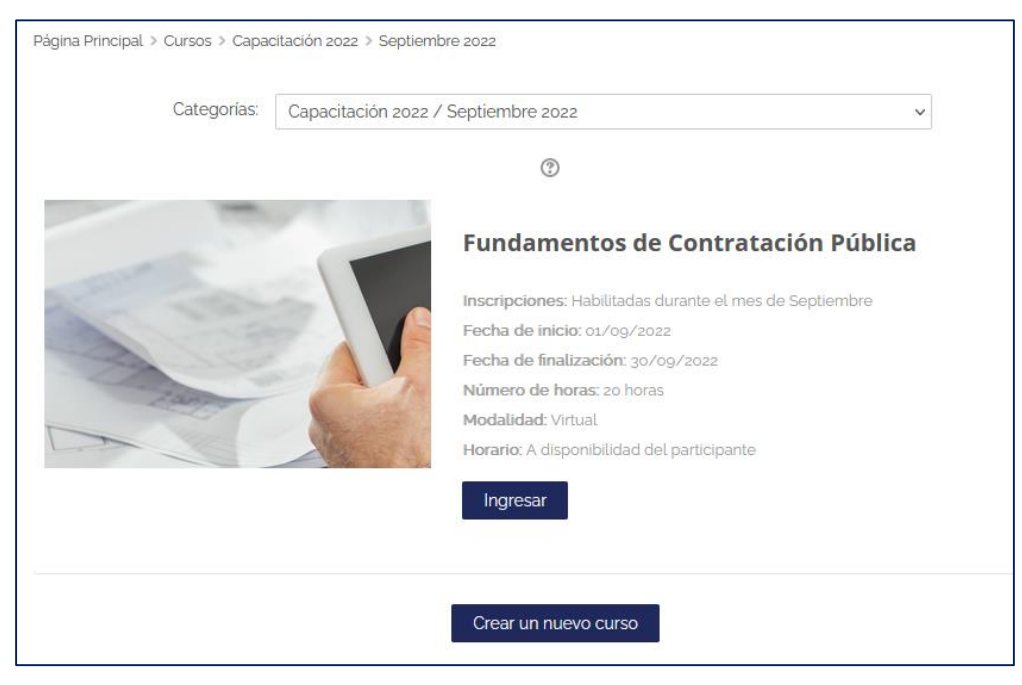

Imagen 12.0

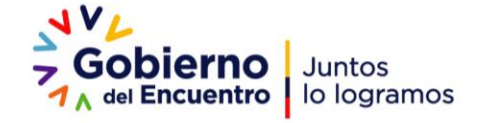

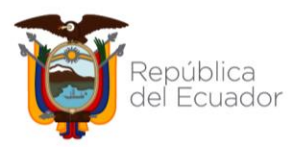

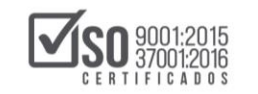

 Finalmente se presentará la opción para Matricularse en el seminario, de clic en "Matricularme" y podrá visualizar el contenido del Seminario.

| SERCOP Español - Internacional (es) +              |                                              | Buscar cursos | ٩ |
|----------------------------------------------------|----------------------------------------------|---------------|---|
| gina Principal > Cursos > P1CFOCT51H1 > Matricular | me en este curso > Opciones de matriculación |               |   |
| pciones de matriculad                              | ión                                          |               |   |
|                                                    | -                                            |               | D |
|                                                    | Fundamentos de Contratación Pública          |               |   |
|                                                    | Aula: No s                                   |               |   |
|                                                    | Fecha de Inicio: 11/10/2021                  |               |   |
|                                                    | Fecha de finalización: 15/10/2021            |               |   |
| The Cal                                            | Número de horas: 20 horas                    |               |   |
|                                                    | Horaria: 08hoo - 10hoo                       |               |   |
|                                                    | -                                            |               |   |
| Auto-matriculación (Estudiante)                    |                                              |               |   |
| No se requiere clave                               | de matriculación                             |               |   |
|                                                    |                                              |               |   |
| Matricelarmo                                       | N                                            |               |   |
| maurcuarrie                                        |                                              |               |   |

Imagen 13.0

9. Recibirá un correo de Bienvenida al Seminario

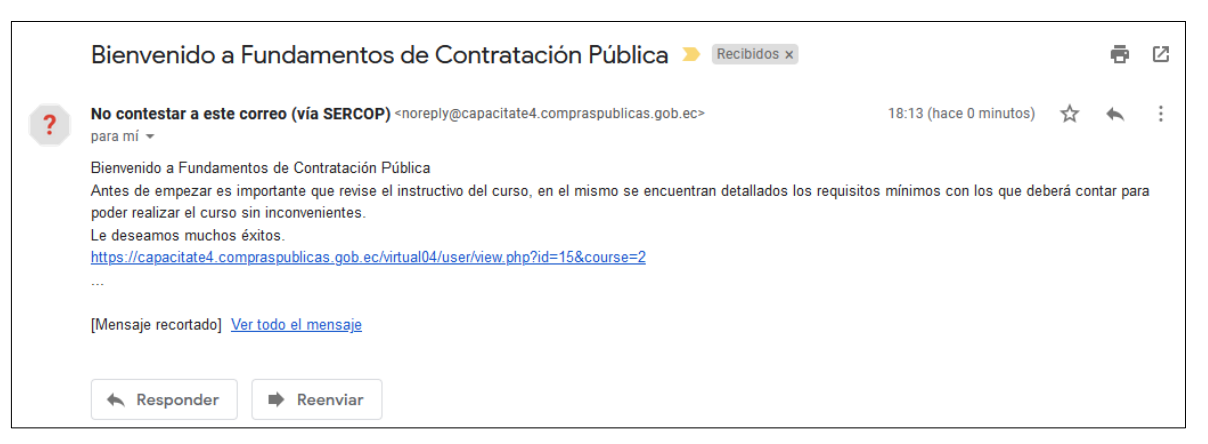

Imagen 14.0

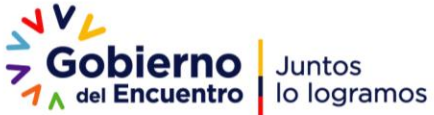

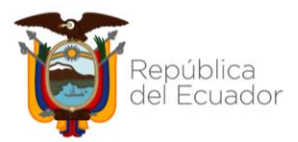

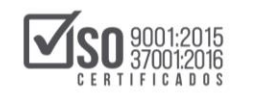

El Seminario estará habilitado durante el mes en curso, las 24 horas al día, por lo que el participante establecerá el horario para revisar información y ejecutar las actividades planteadas.

## 4. Ediciones de Usuario

## CAMBIO DE CONTRASEÑA

Para el caso de participantes que ya disponen de una cuenta en la plataforma de capacitación y desean cambiar la contraseña, deben realizar los siguientes pasos:

1. Ingrese a la plataforma de capacitación y de clic sobre el nombre, tal como se indica en la siguiente imagen:

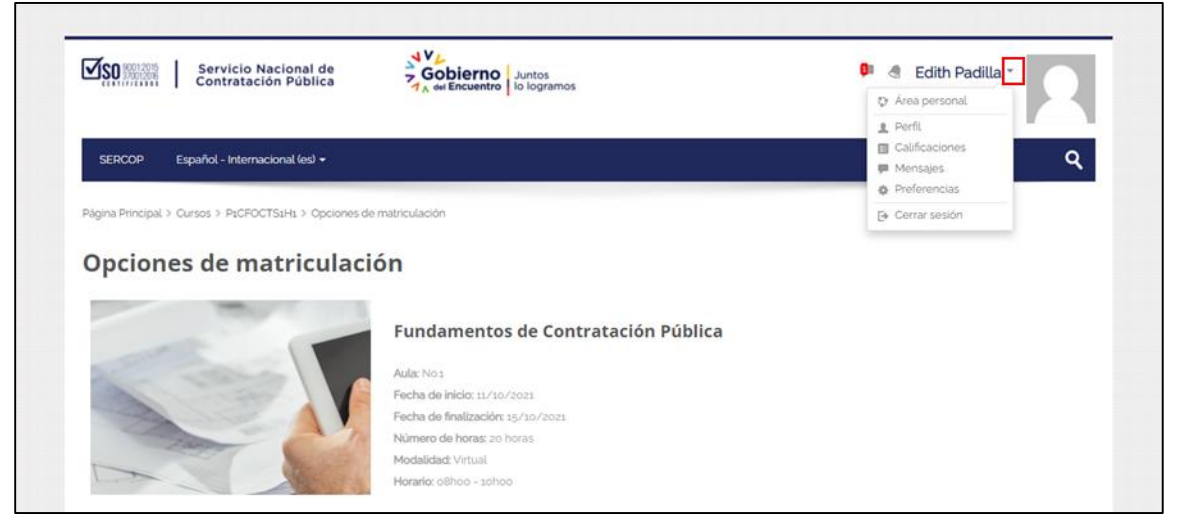

Imagen15.0

2. De clic en "Preferencias"

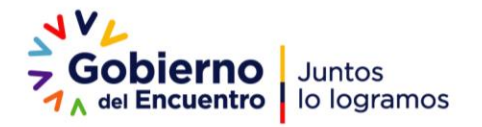

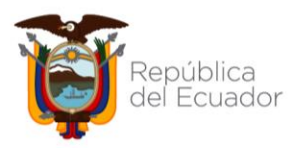

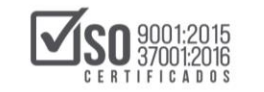

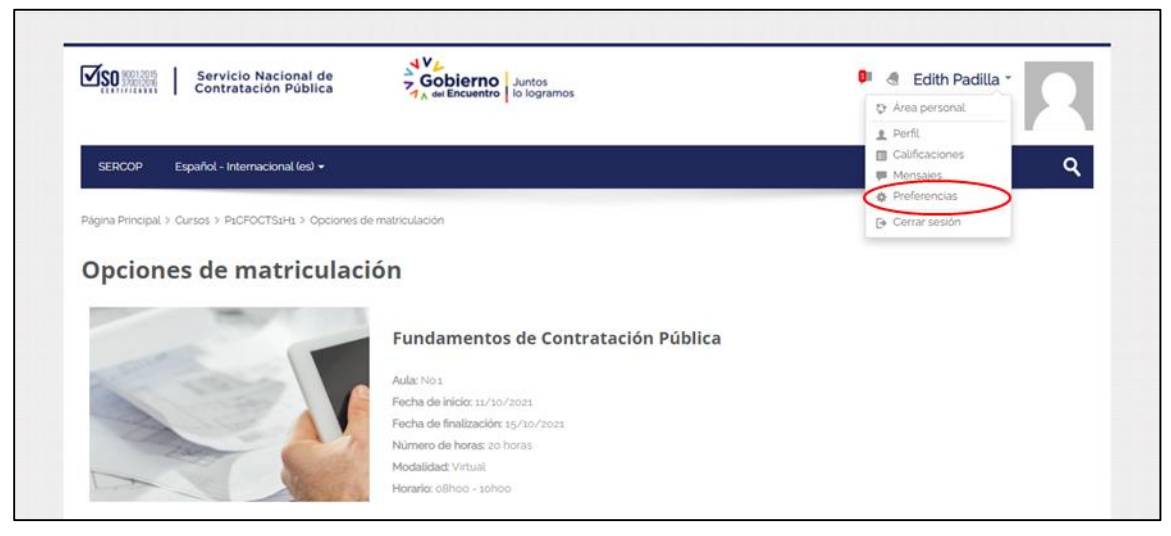

Imagen 16.0

3. Visualizará las siguientes opciones:

| Servicio Nacional de<br>Contratación Pública                                                                                                    | Gobierno<br>A dei Encuentro<br>Io logramos                                                           | 👂 🗟 Edith Padilla *                                                                                             |
|----------------------------------------------------------------------------------------------------|----------------------------------------------------------------------------------------------------|----------------------------------------------------------------------------------------------------|
| SERCOP Español - Internacional (es) +                                                                                                    |                                                                                                    | Buscar cursos Q                                                                                                 |
| Página Principal > Área personal > Preferencias                                                                                                    |                                                                                                    |                                                                                                    |
| Cuenta de usuario                                                                                                    | Blogs                                                                                                | Insignias                                                                                                    |
| Editar perfil     Cambiar contraseña     Idioma preferido     Configuración del foro     Configuración del deltor     Preferencias del curso     Preferencias de calordario | <ul> <li>Preferencias del blog</li> <li>Blogs externos</li> <li>Registrar un blog externo</li> </ul> | <ul> <li>Gestionar insignias</li> <li>Preferencias de insignias</li> <li>Configuración de la mochita</li> </ul> |
| <ul><li>Preferencias de mensajes</li><li>Preferencias de notificación</li></ul>                                                                                             |                                                                                                    |                                                                                                    |

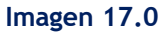

4. De clic en "Cambiar contraseña" e ingrese los datos que se solicitan, finalmente presione en el botón "Guardar cambios".

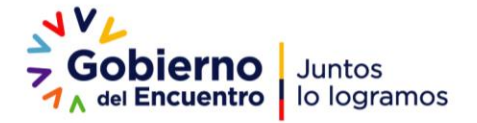

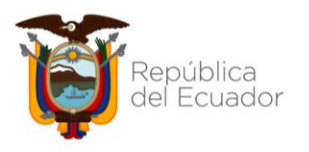

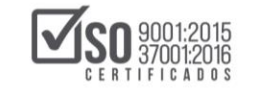

| Servicio Nacional de<br>Contratación Pública                               | Gobierno<br>7 del Encuentro<br>10 logramos | 9  | Edith Padilla | 2 |
|----------------------------------------------------------------------------|--------------------------------------------|----|---------------|---|
| SERCOP Español - Internacional (es) 🕶                                      |                                            | Bu | scar cursos   | ۹ |
| Página Principal > Área personal > Preferencias > 0.<br>Cambiar contraseña | enta de usuario > Cambiar contraseña       |    |               |   |
| Nombre de usuario 0401311378                                               |                                            |    |               |   |
| Nueva contraseña *                                                         |                                            |    |               |   |
| Nueva contraseña (de<br>nuevo) *                                           |                                            |    |               |   |
| Guardar cam                                                                | pios Cancelar                              |    |               |   |

Imagen 18.0

## CAMBIO DE CORREO ELECTRÓNICO

#### Realizar los siguientes pasos:

1. Ingrese a la plataforma de capacitación y de clic sobre el nombre, tal como se indica en la siguiente imagen:

| Servicio Nacional de<br>Contratación Pública                      | Gobierno Juntos                                                                                                    | 💷 🦪 Edith Padilla 🕣 🦳 |
|-------------------------------------------------------------------|----------------------------------------------------------------------------------------------------|-----------------------|
|                                                                   | A de sincentro la rogranico                                                                                                    | to Área personal      |
|                                                                   |                                                                                                    | 1. Perfit             |
| SERCOP Español - Internacional (es) +                             |                                                                                                    | Calificaciones        |
|                                                                   |                                                                                                    | 🐖 Mensajes            |
|                                                                   |                                                                                                    | Preterencias          |
| Ranina Drincinal 3: Ourcos 3: DirCEOCTS(Ht 3: Opcionos do matrix) |                                                                                                    |                       |
| Opciones de matriculación                                         | uacon                                                                                                    | Gerran session        |
| Opciones de matriculación                                         | undamentos de Contratación Pública                                                                                                    | Cerrar sesion         |
| Opciones de matriculación                                         | undamentos de Contratación Pública                                                                                                    | Cerrar sesion         |
| Opciones de matriculación                                         | undamentos de Contratación Pública<br>la: No1<br>cha do inicio: 11/10/2021                                                                | Cerrar sesion         |
| Opciones de matriculación                                         | uadoon<br>undamentos de Contratación Pública<br>la: Nos<br>cha de inicio: 11/10/2021<br>cha de finalización: 15/10/2021.                  | Cerrar sesion         |
| Opciones de matriculación                                         | undamentos de Contratación Pública<br>la: No1<br>cha de inicio: 11/10/2021<br>cha de finalización: 15/10/2021<br>imero de horas: 20 horas | Cerrar sesion         |

#### Imagen 19.0

2. De clic en "Preferencias"

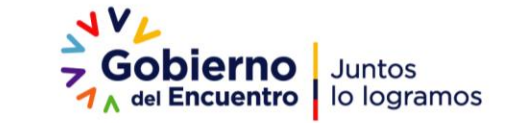

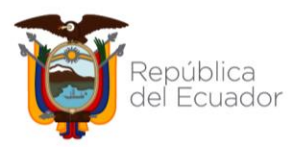

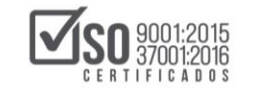

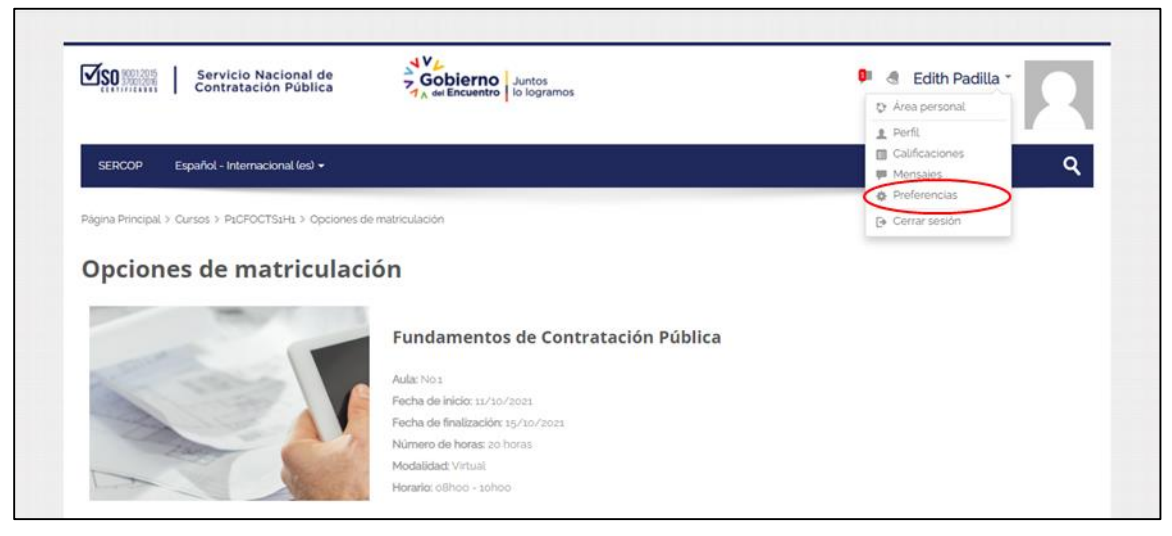

Imagen 20.0

3. Clic izquierdo en "Editar Perfil"

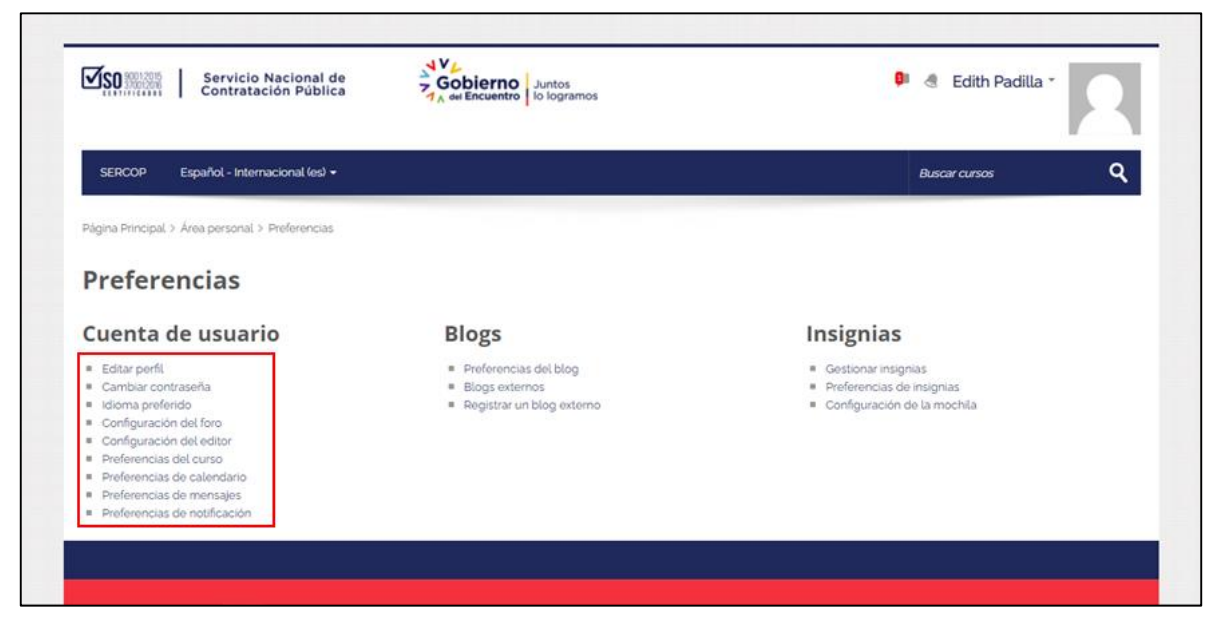

Imagen 21.0

4. Editar en Dirección de correo.

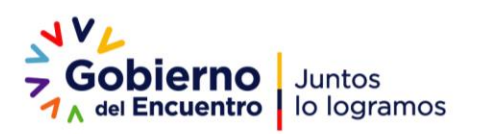

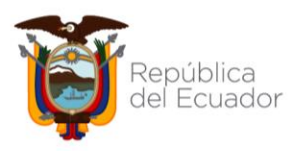

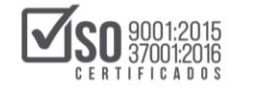

| SERCOP             | Español - Inten | nacional (cs                                                    |  |  |
|--------------------|-----------------|-----------------------------------------------------------------|--|--|
| Página Principal > | Área personal 3 | Preferencias ≯ Cuenta de usuario ≯ Editar perfit                |  |  |
| Melany             | /lelany Mendoza |                                                                 |  |  |
| - General          |                 |                                                                 |  |  |
|                    | Nombre          | Melany                                                          |  |  |
|                    | Apellido(s)     | Mendoza                                                         |  |  |
| Dirección d        | le correo <     | metany mendoza@sercop.gob.ec                                    |  |  |
| Mostrar            | correo          | Mostrar mi dirección de correo sólo a mis compañeros de curso 💙 |  |  |
|                    | Ciudad          | Ouito                                                           |  |  |
| Selecci            | one su país     | Ecuador 👻                                                       |  |  |
| Z                  | ona horaria     | Zona horaria del servidor (América/Guayaquil) 🖌                 |  |  |
|                    |                 |                                                                 |  |  |

Imagen 22.0

5. Bajar hasta el final y dar clic izquierdo en "Actualizar información personal".

| Actualizar información personal           | Cancelar |
|-------------------------------------------|----------|
| En este formulario hay campos obligatorio | 5*.      |
|                                           |          |

Imagen 23.0

6. Recibirá un correo confirmando el cambio de correo electrónico; presionar sobre el enlace enviado.

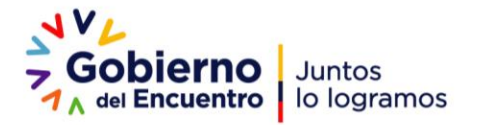

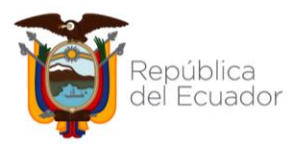

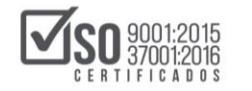

 Maricela Padilla (vía SERCOP)

 a usuario

 hace 1 día Detalles

 A por qué se considera este mensaje como spam? Es similar a los mensajes que han detectado nuestros filtros de spam.

 Hola, Mel Mendoza Suarez.

 Se ha solicitado la apertura de una cuenta en trapacitate01' utilizando su dirección de correo.

 Para confirmar su nueva cuenta, por favor vaya a esta dirección web:

 Inttps://capacitate1.compraspublicas.gob.ec/virtuaI01/login/confirm.php?data=7gGEKaUhHsWjdA4/melany%2Emendoza31

 En la mayoría de programas de correo electrónico, debería aparecer un enlace azul donde poder hacer click. Si no funciona, córtelo y péguelo en la ventana de direcciones de su navegador.

 Si necesita ayuda, contacte por favor con el administrador del sitio,

#### Imagen 24.0

## CAMBIO DE ENTIDAD

#### Realizar los siguientes pasos:

1. Ingrese a la plataforma de capacitación y de clic sobre el nombre, tal como se indica en la siguiente imagen:

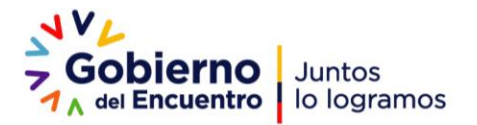

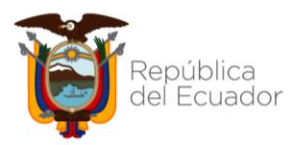

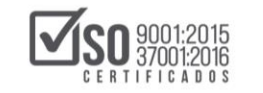

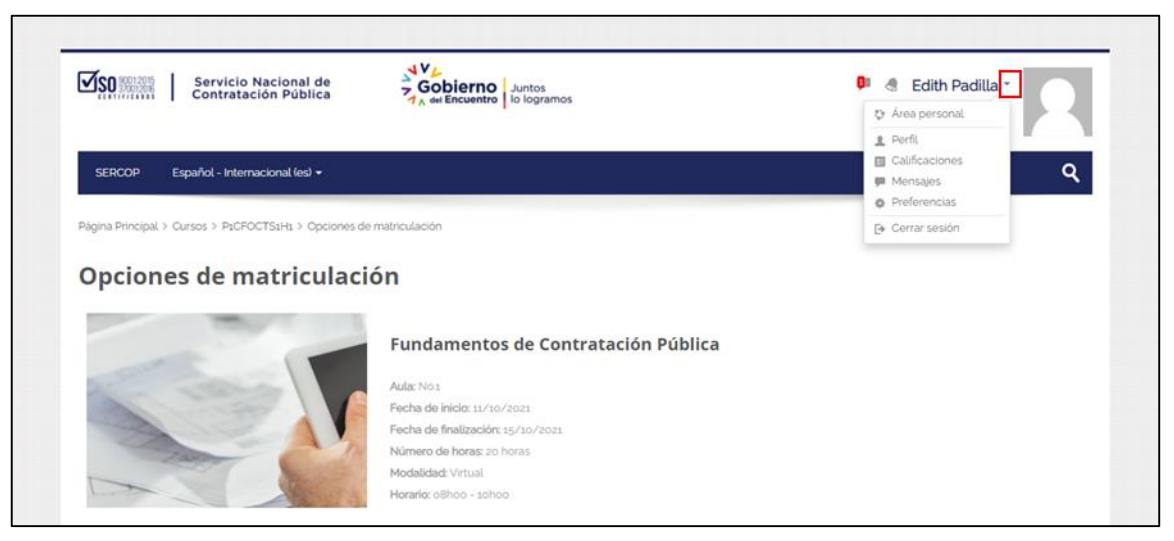

Imagen 25.0

2. De clic en "Preferencias"

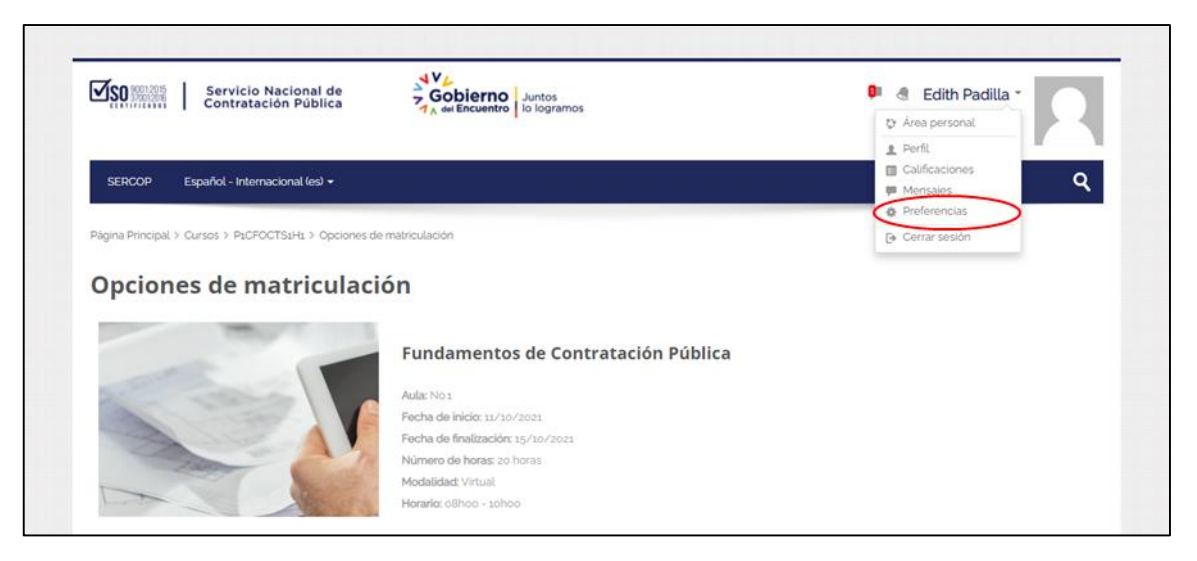

Imagen 26.0

3. Clic izquierdo en "Editar Perfil"

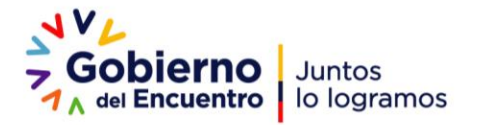

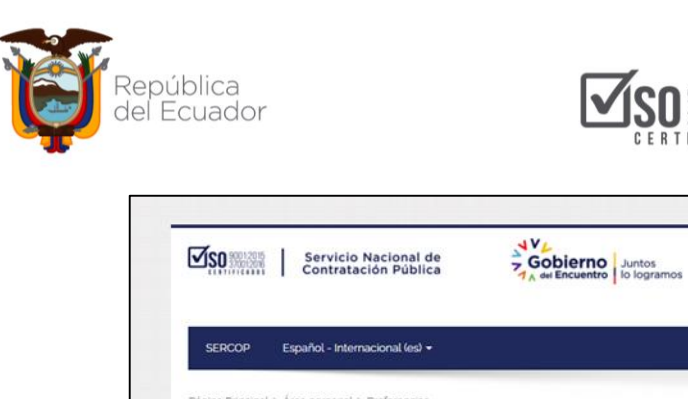

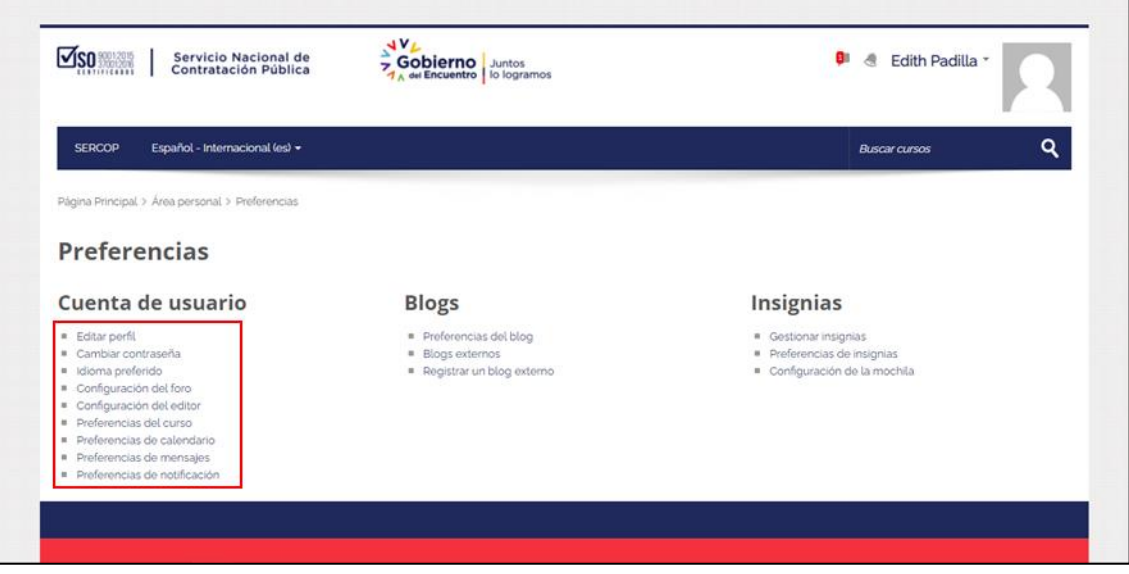

001:2015 7001:2016

CADOS

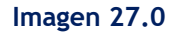

 Desplazarse hasta el final de la pantalla en información adicional y editar: "Nombre Entidad Contratante / Institución / Empresa" y "Tipo de Usuario, dar clic izquierdo en "Actualizar información personal".

| ✓ Información adicional                                    |                                             |
|------------------------------------------------------------|---------------------------------------------|
| Nombre Entidad<br>Contratante / Institución /<br>Empresa • | SERVICIO NACIONAL DE CONTRATACIÓN PÚBLICA   |
| RUC de la Entidad o<br>Empresa •                           | 0000000000000                               |
| Provincia •                                                | Pichincha 🗸                                 |
| Tipo de Usuario • 🤇                                        | Institución Pública (Entidad Contratante) 🗸 |
|                                                            | Actualizar información personal Cancelar    |

Imagen 28.0

5. Recibirá un correo confirmando el cambio de información; presionar sobre el enlace enviado.

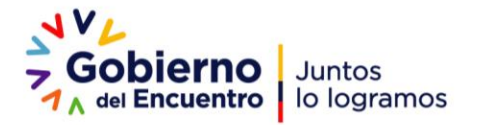

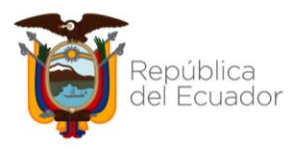

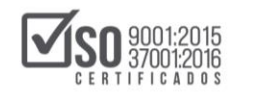

 Maricela Padilla (vía SERCOP)

 a usuario

 hace 1 dia Detailes

 Image: India Detailes

 Image: India Detailes

 Image: India Detailes

 Image: India Detailes

 Image: India Detailes

 Image: India Detailes

 Image: India Detailes

 Image: India Detailes

 Image: India Detailes

 Image: India Detailes

 Image: India Detailes

 Image: India Detailes

 Image: India Detailes

 Image: India Detailes

 Image: India Detailes

 Image: India Detailes

 Image: India Detailes

 Image: India Detailes

 Image: India Detailes

 Image: India Detailes

 Image: India Detailes

 Image: India Detailes

 Image: India Detailes

 Image: India Detailes

 Image: India Detailes

 Image: India Detailes

 Image: India Detailes

 Image: India Detailes

 Image: India Detailes

 Image: India Detailes

 Image: India Detailes

 Image: India Detailes

 Image: India Detailes

 Image

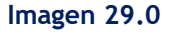

## 5. INFORMACIÓN DE CONTACTO

En caso de que tenga dudas por favor contactarse con las áreas de atención al usuario al CALL CENTER 1700- 737267 o al Chat en línea.

https://asesorvirtual.sercop.gob.ec/webchat/

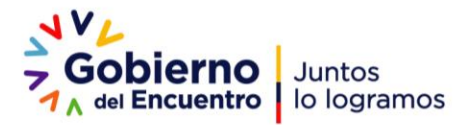